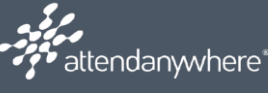

### Contents

| 1 |
|---|
| 1 |
| 2 |
| 3 |
| 3 |
| 3 |
| 4 |
| 5 |
| 6 |
| 6 |
| 7 |
| 7 |
| 8 |
| 9 |
| 9 |
|   |

### Overview

Attend Anywhere is a purpose-built platform allowing healthcare professionals to manage their services, removing the need for travel. BCHC patients and clinicians engage in the same way except the waiting area is online. Appointments are generated in the same way and sent via text or email to the patient requesting them to join the consultation.

Attend Anywhere also facilitates Multidisciplinary team-based care. Both patients and clinicians can share their screen to show images/test results etc.

### **Creating Your User Account**

Log a ticket with DTS requesting your user account to be set up

Once Service Support have confirmed that your profile is set up you will receive a verification email from NHS England containing a link.

| Create your account                                                                                                    |                                           |   |                                                                                                    |
|----------------------------------------------------------------------------------------------------|-------------------------------------------|---|----------------------------------------------------------------------------------------------------|
| Enter the account details for:                                                                                                    |                                           |   |                                                                                                    |
| First name                                                                                                    |                                           |   |                                                                                                    |
| Fred                                                                                                    | ×                                         |   |                                                                                                    |
| Last name                                                                                                    |                                           |   |                                                                                                    |
|                                                                                                    |                                           | - |                                                                                                    |
| Bloggs                                                                                                    | ×                                         |   | Decoverd peode to be 1                                                                                                    |
| Bloggs                                                                                                    | ×                                         |   | Password needs to be 10                                                                                                    |
| Bloggs                                                                                                    | ×                                         |   | Password needs to be 10 characters                                                                                                    |
| Bloggs<br>Create a password <u>(show)</u>                                                                                                    | ×                                         |   | Password needs to be 10<br>characters<br>➤ 1 letter                                                                                    |
| Bloggs<br>Create a password (show)                                                                                                    | ×                                         |   | Password needs to be 10<br>characters<br>➤ 1 letter<br>➤ 1 number                                                                      |
| Bloggs<br>Create a password (show)                                                                                                    | ×                                         |   | Password needs to be 10<br>characters<br>➤ 1 letter<br>➤ 1 number<br>➤ 1 special character                                             |
| Create a password (show) Confirm password (show)                                                                                                    | ×                                         |   | <ul> <li>Password needs to be 10 characters</li> <li>&gt; 1 letter</li> <li>&gt; 1 number</li> <li>&gt; 1 special character</li> </ul> |
| Bloggs Create a password (show) Confirm password (show) Confirm password (show) Confirm password (show) Confirm password (show) Confirm password (show)    | × × ×                                     |   | <ul> <li>Password needs to be 10 characters</li> <li>▶ 1 letter</li> <li>▶ 1 number</li> <li>▶ 1 special character</li> </ul>          |
| Bloggs         Create a password (show)            Confirm password (show)            I accept the Terms of Use and Prive acknowledge that NHS England Att | ×<br>×<br>acy Policy and<br>tend Anywhere |   | <ul> <li>Password needs to be 1 characters</li> <li>▶ 1 letter</li> <li>▶ 1 number</li> <li>▶ 1 special character</li> </ul>           |

You will then receive an email containing sign-in instructions and a summary of the roles you have been assigned.

Once you have logged in to Attend Anywhere you will arrive at the homepage.

### The Homepage

This will allow the user to see all meeting rooms listed under that organisation, allow access to the Organisation Units, View Users and Reports. It will also allow you access to any support resources.

You will see the initials of the person accessing on the top right of the screen.

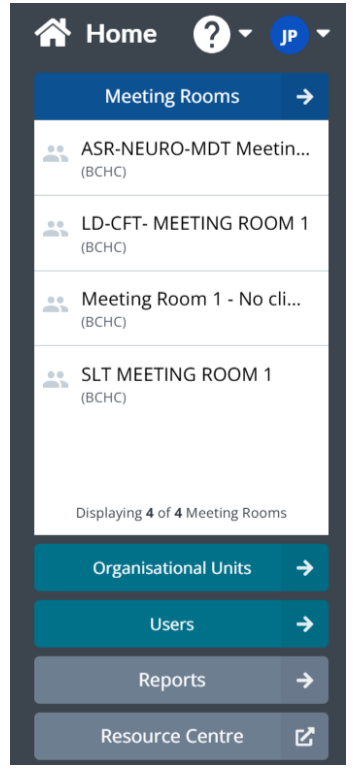

Best Care Healthy Communities

### **Organisation Administrator**

This role is assigned to the person who will be responsible for the structure of the Organisation Units.

They will be responsible for the following functions:

- create and make changes to the organisational unit's components (including meeting rooms and waiting areas)
- assign roles
- view reports
- add people to meeting rooms and waiting areas
- view a list of all calls in progress to waiting areas and meeting rooms
- delete a waiting area
- activate or inactivate the group consultations chat feature at the organisational unit and waiting area • levels
- determine whether group consultation participants (other than service providers) can see each other's full names, or their initials only.

### The Menu

est Care

Located at the top of the screen you will see the menu which offers the same options as the list on the Homepage

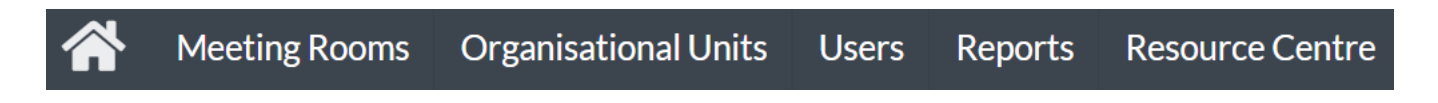

#### Click Organisational Units

This page lists the Organisational Units for which you have an Administrator role, as well as any Waiting Areas or Meeting Rooms associated with the Organisational Units. Depending on your role and permissions, you can view and edit the settings of each entity using its Action menu.

| Crganisational Units                   | 2                                       |     |
|----------------------------------------|-----------------------------------------|-----|
| Show All 👻                             | Search                                  | Q   |
| 🕨 👬 Birmingham Community Healthcare NH | S FT (126 Waiting Areas, 4 Meeting Room | ms) |

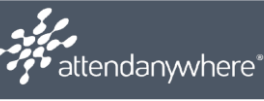

#### • Click Organisation Name

The contents are now displayed you can see Waiting Areas (126) and Meeting Rooms (4) On the right side you will see the different options that are available for you.

| Show All 👻                                   | Search                              | Q | Organisational Unit                       |
|----------------------------------------------|-------------------------------------|---|-------------------------------------------|
| 💌 👬 Birmingham Community Healthcare NHS FT ( | 126 Waiting Areas, 4 Meeting Rooms) | < | Birmingham Community<br>Healthcare NHS FT |
| <ul> <li>Waiting Areas (126)</li> </ul>      |                                     |   | Create Waiting Area                       |
| Meeting Rooms (4)                            |                                     |   | Create Meeting Room                       |
|                                              |                                     |   | Manage Administrators                     |
|                                              | $\square$                           |   | Manage Reporting Tags                     |
|                                              |                                     |   | Settings 🗸 🗸                              |

### **Create a Waiting Area**

The Waiting Area screen is the primary screen from which service providers (clinicians) can view waiting service users (patients) join them in a video call

Create the Waiting Area by completing the following information into the form:

- Name of your service
- Customise the web address
- Give clear description as this will be seen by your patients
- Select either one to one or group consultations

| • | Click | > | Save |
|---|-------|---|------|
| - | Onor  |   |      |

| <b>Create Waiting Area</b><br>Birmingham Community Healthcare NHS FT (BCHC)                                                                     | 0                                                                                                    |
|----------------------------------------------------------------------------------------------------|----------------------------------------------------------------------------------------------------|
| Name of your service DTS Clinic                                                                                                    | ✓ Save                                                                                                    |
| Customise your Waiting Area's hosted link (hosted by Attend Anywhere) https://nhs.vc/ dts-clinic Description                                    | × Cancel                                                                                                    |
| Appointments for DTS patients<br>The description is shown to Callers prior to entering the Waiting Area.<br>This Waiting Area will be used for: | The description can be used to<br>convey or reaffirm information<br>about your service so Callers know<br>they are in the right place. |
| Regular consultations     Hold multiple consultations at once. Designed for one-on-one     consultations with up to 4-6 participants.           | Select what the Waiting Area will<br>be used for. Waiting Areas cannot<br>be transitioned between types.                               |

This will now be added to the Waiting Area list ready for you to populate with users.

| Waiting Area DTS Clinic |
|-------------------------|
| Suspend Access          |
| Manage Users            |

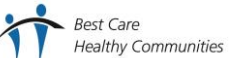

# Attend Anywhere - Administrators attendanwhere® Click Waiting Area Title **U**DTS Clinic

This displays the options that you can complete to configure the Waiting Area to your requirements.

### Adding Users to the Waiting Area

• Click Manage Users

| Waiting Area DTS Clinic |  |
|-------------------------|--|
| Suspend Access          |  |
| Manage Users            |  |

Our DTS Clinic (BCHC) currently shows there are no users assigned to it now, we need to add our users to it and assign their roles.

| Manage Users     DTS Clinic (BCHC)                                                                                                    | S Back to Organisational Units              |                                                                                                    |  |
|----------------------------------------------------------------------------------------------------|---------------------------------------------|----------------------------------------------------------------------------------------------------|--|
| Name <b>T</b>                                                                                                    | Roles                                       | + Add Users                                                                                                    |  |
| This Waiting                                                                                                    | Area has no users assigned to it.           | Email Users                                                                                                    |  |
| <ul> <li>Click + Add Users</li> <li>Add the email address of the</li> <li>Select the appropriate role</li> <li>Click save</li> <li>Enter a message which will a</li> </ul> | user<br>ppear in the invitation to the user | Selected people:   Image: point in the invitation    Select the roles that these people will be given:   Service Administrator   Service Coordinator   Service Provider   Service Referrer |  |

Roles determine what a user can do. Users can have more than one role. People without a user account will be invited to create one. After they create their account, the roles you assigned to them will be immediately applied.

est Care

### **Role Types**

There are 4 role types which are:

#### Service Administrator

- create new organisational units, waiting areas, and meeting rooms
- assign roles
- view a summary of all active calls

#### Service Coordinator

- view a list of calls to the waiting area .
- suspend or restore the waiting area
- view the group consultations chat feature setting at the waiting area level

#### Service Provider

- start and join calls made to the waiting area •
- view calls to the waiting area
- receive 'new call' notifications from the waiting area •
- activate or inactivate the group consultations chat feature at the waiting area level •

#### Service Referrer

This role is required for staff with the service provider role who need to transfer calls between the waiting areas in their organisational unit

### Suspending Access

A Waiting Area can be temporarily suspended e.g. if a consultant is unable to attend.

- Click Waiting Area Title **U**DTS Clinic
- Click Suspend Access...
- Write the message
- Click 🖌 Yes

Best Care

The Clinic is now Suspended

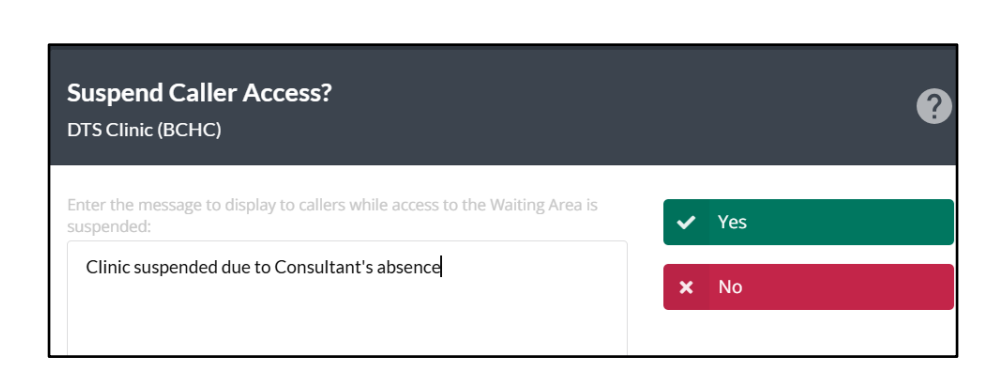

attendanywhere®

## Attend Anywhere - Administrators

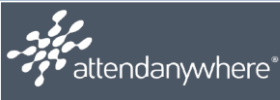

### **Restoring the Access**

When a Waiting Area is suspended it will be displayed with a new option. The access can be restored easily at the click of a button

• Click **Restore Access** 

Waiting Area
DTS Clinic

**Restore Access** 

Access to "DTS Clinic" is restored

Now you will see a message displayed at the top of the screen

**Deleting a Waiting Area** 

If a Waiting Area is no longer needed it can be deleted. This process will delete all members and roles that have been assigned to the Waiting Area

Click 
 Delete

The Waiting Area is now deleted from the list completely.

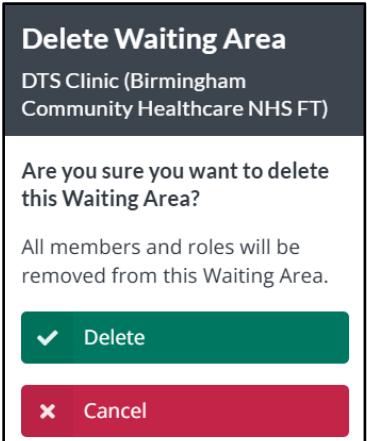

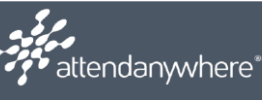

### **Create Meeting Area**

Meeting rooms are permanent, shared, online places that can be used for small meetings of up to six participants. Uses may be a weekly project meeting, daily MDT meetings – they are not for clinical use as they do not have the security and privacy as the Waiting Area.

| Click                                             |                                                                               |   |
|---------------------------------------------------|-------------------------------------------------------------------------------|---|
|                                                   |                                                                               |   |
|                                                   | Show All   Search  Q                                                          |   |
| The Organisational Units will display             | A Birmingham Community Healthcare NHS FT (126 Waiting Areas, 4 Meeting Rooms) |   |
| Click display All Current Waiting Areas           | & Meeting Rooms                                                               |   |
| Click Create Meeting Room     Create Meeting Room | eting Room                                                                    |   |
| Complete the form as follows:                     | reate Meeting Room                                                            | G |

- Complete Meeting Room Name
- Click 
   Save

| <b>Create Meeting Room</b><br>Birmingham Community Healthcare NHS FT (BCHC) |       | 0    |
|-----------------------------------------------------------------------------|-------|------|
| Meeting Room Name                                                           | 🗸 Sav | e    |
| At the end of a call, participants:                                         | × Car | icel |
| See the 'Your call has ended' screen                                        |       |      |

The Meeting Room will now appear on the list of meetings in alphabetical order.

### Adding Users to a Meeting

• Click Meeting Room Name

You will see a list of options

The next step would be to add the Project Team Members to the meeting room

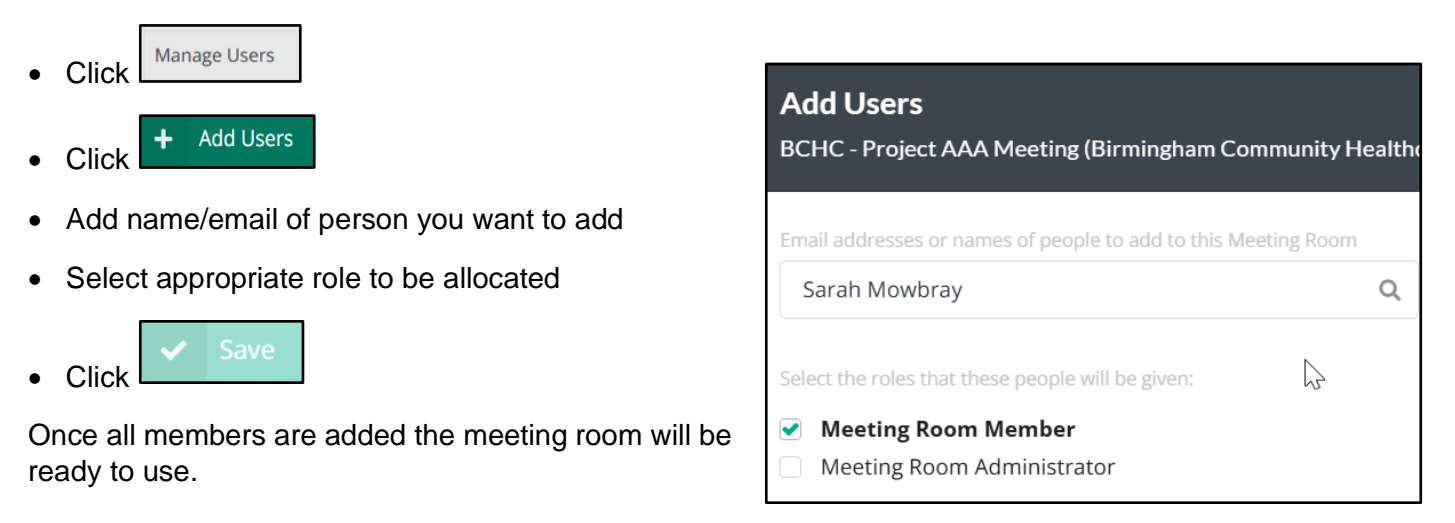

### **Deleting a Meeting Room**

If a meeting room is no longer used, it can be easily deleted.

Click Meeting Room Name

You will see a list of options

Click Delete Meeting Room...

You will see a screen asking you to check that the room is no longer in use.

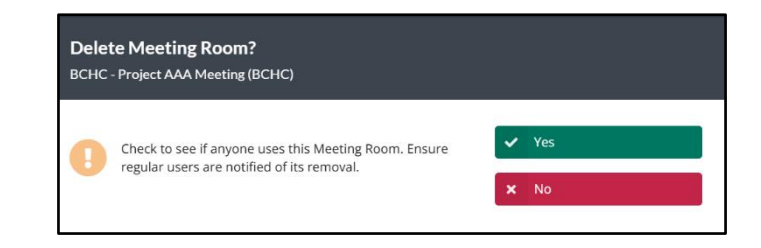

• Click 🗸 Yes

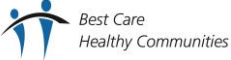